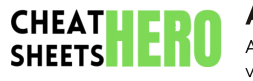

## Adobe After Effects Cheatsheet

A quick reference guide to Adobe After Effects, covering essential tools, shortcuts, effects, and expressions to enhance your motion graphics and video editing workflow.

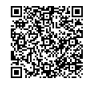

## **Interface & Basic Navigation**

### Workspace Basics

### **Project Panel:**

 Import and organize footage, compositions, and other assets.

### **Composition Panel:**

 Preview and manipulate the elements within a composition.

#### Timeline Panel:

• Arrange layers, apply effects, and control animation over time.

#### **Tools Panel:**

• Access essential tools for creating and modifying elements.

### Navigation Shortcuts

| s. |
|----|
| 1  |
| t  |
|    |
|    |
|    |
|    |

### **Composition Settings**

#### Access:

\*Composition > Composition Settings... or Ctrl + K

### **Key Settings:**

- **Preset:** Choose from standard video formats (e.g., HDTV 1080 24).
- Width/Height: Define the composition dimensions in pixels.
- Pixel Aspect Ratio: Usually Square Pixels for digital video.
- **Frame Rate:** Frames per second (fps). 24fps for film look, 30fps for standard video.
- Duration: Total length of the composition.
- **Background Color:** Set the initial background color.

## **Keyframing & Animation**

### **Basic Keyframing**

- 1. Select a Layer: Choose the layer you want to animate.
- 2. Reveal Properties: Press P (Position), S (Scale), R (Rotation), T (Opacity), or A (Anchor Point) to reveal the corresponding property.
- 3. Enable Keyframing: Click the stopwatch icon next to the property to create the first keyframe.
- 4. Move the Timeline: Advance the current time indicator to a new point in the timeline.
- 5. Adjust the Property: Change the value of the property at the new time. This creates a second keyframe.

After Effects automatically interpolates between keyframes, creating the animation.

### Keyframe Types

#### Linear Value changes at a constant Keyframes: rate. Easy Ease Smooth acceleration and Keyframes: deceleration. F9 or Right-click > Keyframe Assistant > Easy Ease. Easy Ease In Slows down as it approaches Keyframes: the keyframe. Shift + F9 or Right-click > Keyframe Assistant > Easy Ease In. Easy Ease Out Speeds up as it leaves the Keyframes: keyframe. Ctrl + Shift + F9 or Right-click > Keyframe Assistant > Easy Ease Out. Hold Value remains constant until the Keyframes: next keyframe. Right-click > Keyframe Assistant > Hold.

# Graph Editor

The Graph Editor allows you to fine-tune animation curves for more precise control.

Value Graph: Adjust the value of a property over time.

**Speed Graph:** Adjust the rate of change of a property over time.

Use handles on the curves to modify the interpolation between keyframes.

### Animation Shortcuts

| U                 | Show all keyframed properties.         |
|-------------------|----------------------------------------|
| Ctrl + Alt +<br>T | Add Time Remapping.                    |
| Alt + [ or<br>]   | Trim Layer start/end to current time.  |
| Home / End        | Go to start/end of the<br>Composition. |

## **Effects & Presets**

### **Applying Effects**

- 1. Select a Layer: Choose the layer to which you want to apply an effect.
- Effects & Presets Panel: Find the desired effect in the Effects & Presets panel (Window > Effects & Presets).
- Apply the Effect: Double-click the effect, drag it onto the layer, or select Layer > Effect
   > [Effect Category] > [Effect Name].
- 4. Adjust Effect Settings: Modify the effect's parameters in the Effect Controls panel.

### **Common Effects**

| Blur &<br>Sharpen:   | Gaussian Blur, Unsharp Mask.                      |
|----------------------|---------------------------------------------------|
| Color<br>Correction: | Levels, Curves, Hue/Saturation,<br>Color Balance. |
| Distort:             | Warp, Twirl, Wave Warp.                           |
| Generate:            | Gradient Ramp, Fill, Stroke.                      |
| Keying:              | Keylight (for green screen),<br>Color Key.        |
| Stylize:             | Glow, Find Edges, Mosaic.                         |

### Effect Presets

Effect Presets are pre-configured combinations of effects that can be applied to layers.

### **Applying Presets:**

- Find presets in the Effects & Presets panel.
- Double-click a preset to apply it to the selected layer.

### **Creating Presets:**

- Apply and configure effects on a layer.
- Select Animation > Save Animation Preset...

## Expressions

## **Basic Expressions**

Expressions are snippets of code that can be used to automate and link properties in After Effects.

### Accessing Expressions:

• Alt-click the stopwatch icon next to a property to enable expressions.

| Common | Expression | Examp | les |
|--------|------------|-------|-----|
|--------|------------|-------|-----|

| time                                                | Returns the current composition time<br>in seconds. Useful for creating<br>continuously changing values.                                                             |
|-----------------------------------------------------|----------------------------------------------------------------------------------------------------|
| <pre>random( min, max)</pre>                        | Generates a random number between min and max.                                                                                                    |
| <pre>loopOut (type="c ycle", numKeyfr ames=0)</pre> | Loops the animation. type can be<br>"cycle", "pingpong", or "offset".<br>numKeyframes specifies the<br>number of keyframes to loop. Default<br>is 0 (all keyframes). |
| <pre>wiggle( freq, amp)</pre>                       | Randomly shakes the property value.<br>freq is the frequency of the wiggle<br>(wiggles per second), and amp is<br>the amplitude (amount of wiggle).                  |
| transfo<br>rm.rotat<br>ion                          | Refers to the rotation property of the<br>layer. You can link properties<br>between layers using this.                                                               |

### Linking Properties with Expressions

You can link properties of different layers using expressions.

- 1. **Pick Whip:** Use the pick whip tool (the spiral icon next to the expression field) to drag a connection to another layer's property.
- 2. Manual Linking: Type the layer name and property directly into the expression, e.g., thisComp.layer("Layer Name").transform.position